- 1. Access the Register at Home Page Australian Q Fever Register
- 2. Select login (top right-hand corner)

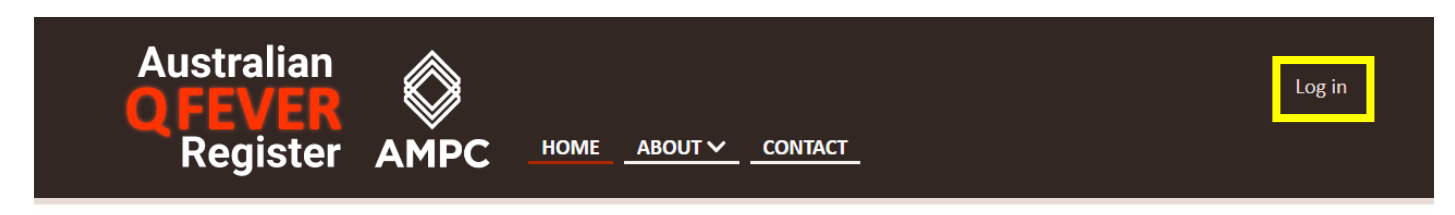

- 3. If you know your Username and Password, enter them in the relevant boxes. Proceed to Step 11.
- 4. If you don't know your Username and Password, select "Forgot your Password"

|   | ustralian<br>FEVER<br>Register AMPC <u>HOME ABOUT∽</u>                                                                                                    | Log ir                                                                                                    |  |  |  |
|---|----------------------------------------------------------------------------------------------------|----------------------------------------------------------------------------------------------------|--|--|--|
| • | <ul> <li>Important Notice:</li> <li>The Q Fever Register is moving to the Australian Immunisation Register from Monday 15 April 2024</li> <li>To download your existing eStatement click here</li> <li>Registrations from Monday 15 April 2024 should be reported to the Australian Immunisation Register. Using the Australian Immunisation Register   Australian Government Department of Health and Aged Care.</li> <li>Click here for the article regarding changes to the Q Fever Register</li> </ul> |                                                                                                    |  |  |  |
|   | Q Fever Register Login                                                                                                    |                                                                                                    |  |  |  |
|   | Password                                                                                                    | Download Instructions       –         For instructions to login and download your eStatements please click here |  |  |  |
|   | ☐ Remember me<br>→J Log in<br>Forgot your password?                                                                                                    |                                                                                                    |  |  |  |

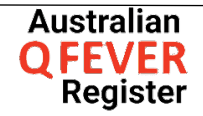

5. Enter your First Name, Middle Name, Last Name and Date of Birth. Complete the Captcha field, and select "Show Secret Question"

| Retrieve your Username                          |  |  |  |  |
|-------------------------------------------------|--|--|--|--|
| First Name                                      |  |  |  |  |
|                                                 |  |  |  |  |
| Middle Name                                     |  |  |  |  |
|                                                 |  |  |  |  |
| Last Name                                       |  |  |  |  |
| Date of Birth                                   |  |  |  |  |
|                                                 |  |  |  |  |
|                                                 |  |  |  |  |
| l'm not a robot<br>reCAPTCHA<br>Privacy - Terms |  |  |  |  |
| Show Secret Question                            |  |  |  |  |

Alternatively, use your username and email to reset your password.

6. Enter the answer to your Secret Question, then select "Validate Answer".

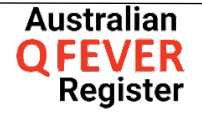

| Secret Question                                                                |  |  |  |  |
|--------------------------------------------------------------------------------|--|--|--|--|
| After answering your secret question you will be able to change your password. |  |  |  |  |
| Secret Question                                                                |  |  |  |  |
| Answer                                                                         |  |  |  |  |
|                                                                                |  |  |  |  |
| Required                                                                       |  |  |  |  |
|                                                                                |  |  |  |  |
| Validate Answer                                                                |  |  |  |  |

- 7. If no results are yielded, remove your Middle Name and try again
- 8. Your Username will appear on the next screen. Make note or copy it.

| Change Password                                                  |  |  |  |  |
|------------------------------------------------------------------|--|--|--|--|
| Your username is:                                                |  |  |  |  |
| Please change your password (must be at least 6 characters long) |  |  |  |  |
| New Password                                                     |  |  |  |  |
|                                                                  |  |  |  |  |
| Repeat New Password                                              |  |  |  |  |
|                                                                  |  |  |  |  |
|                                                                  |  |  |  |  |
| Change Password                                                  |  |  |  |  |

9. Enter a New Password and repeat it, then select Change Password

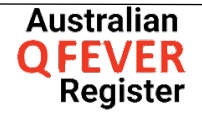

## INSTRUCTIONS ON HOW TO ACCESS Q FEVER ESTATEMENTS FROM THE Q FEVER REGISTER

10. Select "click here to login" and enter your Username and new Password

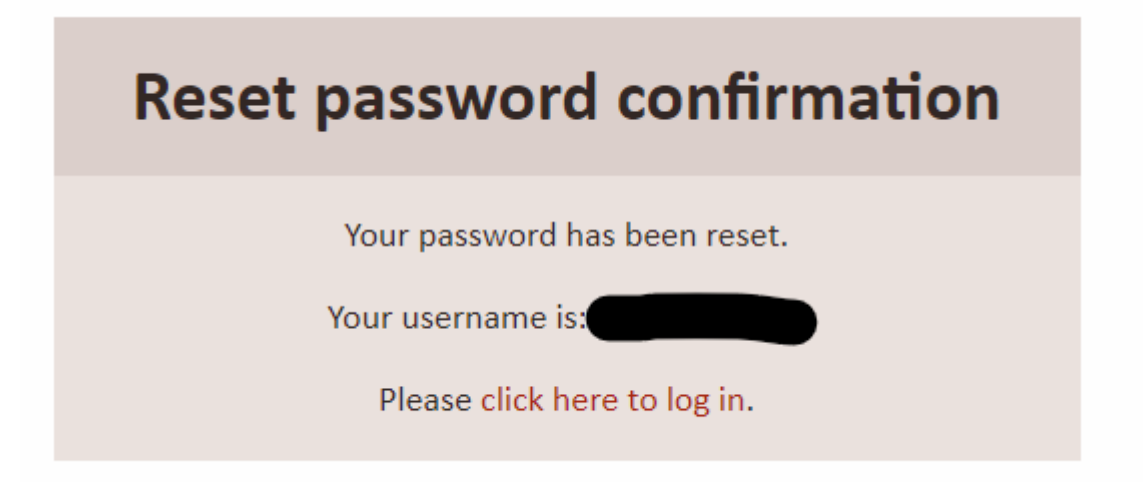

11. Scroll to the "Tools Section" and select the option to either email your eStatement or download a copy.

| Tools |                                                                     |                        |      |  |  |  |
|-------|---------------------------------------------------------------------|------------------------|------|--|--|--|
|       | <b>eStatement</b><br>Download or send your eStatement In PDF format |                        |      |  |  |  |
|       | Email Address                                                       |                        | Send |  |  |  |
|       |                                                                     | Download my eStatement |      |  |  |  |

12. Log off

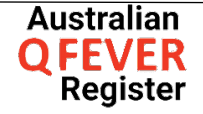